# How to Update BIOS from USB Drive

The instructions below guide you through the manual upgrade of your BIOS, which requires certain computer skills. Alternatively, for a simpler solution, visit the Khadas official website (khadas.com/mind/support) to download the most recent version of the Mind App, and then use the app to update the BIOS and EC firmware with several clicks.

| M 🚺 | ind        |                                                                                                    |                   |
|-----|------------|----------------------------------------------------------------------------------------------------|-------------------|
|     | Mir<br>19% | nd                                                                                                    |                   |
|     | í          | Device Info                                                                                                    | ~                 |
|     | Ś          | No Adapter Power Mode<br>After removing power, the device<br>enters sleep mode. When fully<br>charged, it can stand by for 25 hours. | Sleep ~           |
|     | $\diamond$ | Device Upgrade                                                                                                    | ^                 |
|     |            | Windows Upgrade                                                                                                    | Check for updates |
|     |            | EC firmware Upgrade<br>Current Version:1.1                                                                                           | Check for updates |
|     |            | BIOS Upgrade<br>Current Version:1.0                                                                                                  | Check for updates |

## Step 1:

1. Download the BIOS file (mind-bios-vx.zip) and then decompress the file.

# Step 2:

1. Prepare a USB drive with at least 8GB of space and format it to FAT32. Note: Right-click on the USB drive and select "Properties" to view the format information if you're unsure.

| eneral Tools | Hardware  | Sharing Customize    |         |
|--------------|-----------|----------------------|---------|
| -            |           |                      |         |
| Type:        | USB Drive |                      |         |
| File system: | FAT32     |                      |         |
| Used space   | :         | 35,782,656 bytes     | 34.1 MB |
| Free space:  |           | 31,404,703,744 bytes | 29.2 GB |
| Capacity:    |           | 31,440,486,400 bytes | 29.2 GB |
|              |           | 0                    |         |
|              |           | Drive D:             | Details |
|              |           |                      |         |
|              |           |                      |         |
|              |           |                      |         |
|              |           |                      |         |

#### Step 3:

- 1. Paste the EFI file to the root directory of the USB drive.
- 2. Paste the BIOS files and tool files to the root directory of the USB drive.

| USB Drive (D:)                          | × +                       |                    |             | —          | $\times$ |
|-----------------------------------------|---------------------------|--------------------|-------------|------------|----------|
| $\leftarrow$ $\rightarrow$ $\uparrow$ ( | C 🖵 > USB Drive (D:) >    |                    | Search USB  | Drive (D:) | Q        |
| 🕀 New 🗸 🔥                               | □ 🗋 @ 🖻 🔟 치 Sort          | ∽ ≡ View ∽ 🛆 E     | ject •••    |            | etails   |
| A Home                                  | Name                      | Date modified      | Туре        | Size       |          |
| 🔁 Gallery                               | EFI                       | 12/8/2023 10:47 AM | File folder |            |          |
| > 📥 OneDrive                            | AfuEfix64.efi             | 4/18/2023 12:16 PM | EFI File    | 615 KB     |          |
|                                         | 🗋 fb.nsh                  | 9/16/2023 12:25 PM | NSH File    | 1 KB       |          |
| 🛄 Desktop 🔹 🖈                           | mind-bios-v1.0-230915.bin | 9/15/2023 1:10 PM  | BIN File    | 32,768 KB  |          |
| 🚽 Downloads 🖈                           |                           |                    |             |            |          |
| 📑 Documents 🏾 🖈                         |                           |                    |             |            |          |
| 🔀 Pictures 🛛 🖈                          |                           |                    |             |            |          |
| 🕑 Music 🔹 🖈                             |                           |                    |             |            |          |
| 🛂 Videos 🛛 🖈                            |                           |                    |             |            |          |
|                                         |                           |                    |             |            |          |
| > 💻 This PC                             |                           |                    |             |            |          |
| > 📥 USB Drive (D:)                      |                           |                    |             |            |          |
| > 🧤 Network                             |                           |                    |             |            |          |
| 4 items                                 |                           |                    |             |            |          |
|                                         |                           |                    |             |            |          |

### Step 4:

1. Restart your computer and press F7.

2. Select the USB drive in the boot menu and press Enter key to boot the system from USB drive.

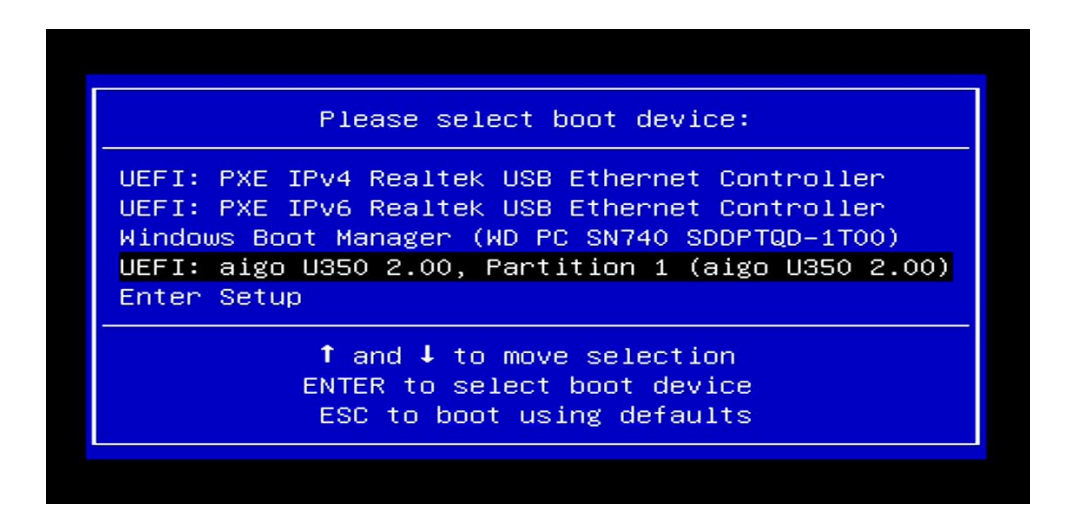

#### Step 5:

1. After entering the shell menu, input the command "fs3:" and press the Enter key.

Note: Depending on your system configuration, you may need to try different commands to locate your USB drive. You can start with "fs0:", then try "fs1:", "fs2:", and so on until you find the command that accesses your USB drive.

| HardDisk - Allas hdi3d fs1<br>PciRoot(0x0)/Pci(0x6,0x2)/Pci(0x0,0x0)/NVMe(0x1,80-C4-98-4E-8B-44-:<br> |
|----------------------------------------------------------------------------------------------------|
| PciRoot(0x0)/Pci(0x6,0x2)/Pci(0x0,0x0)/NVMe(0x1,80-C4-98-4E-8B-44-1                                   |
| T A49P19E1_PPE9_49E4_9EAE_E19666P769D9 69609666 697669966)                                            |
| 1, M42B13F1-BB35-46E4-5FME-E12006B762D3, 0x6C600, 0x77062600)                                         |
| Removable HardDisk – <b>Alias hd17nOb fs2</b>                                                         |
| PciRoot(0x0)/Pci(0x14,0x0)/USB(0xD,0x0)/HD(1,MBR,0x888C4459,0x20,0>                                   |
|                                                                                                    |
| HardDisk – <b>Alias (null)</b>                                                                        |
| PciRoot(0x0)/Pci(0x6,0x2)/Pci(0x0,0x0)/NVMe(0x1,80-C4-98-4E-8B-44-:                                   |
| T,9427E954-8825-4A7F-8E8A-0C7603DE6A12,0x64800,0x8000)                                                |
| HardDisk — <b>Alias (null</b> )                                                                       |
| PciRoot(0x0)/Pci(0x6,0x2)/Pci(0x0,0x0)/NVMe(0x1,80-C4-98-4E-8B-44-3                                   |
| T,9F0527D3-D0D6-46E5-9996-F977E2B4CD6E,0x770CF000,0x2EE000)                                           |
| BlockDevice – <b>Alias (null)</b>                                                                     |
| PciRoot(0x0)/Pci(0x6,0x2)/Pci(0x0,0x0)/NVMe(0x1,80-C4-98-4E-8B-44-                                    |
|                                                                                                    |
| Removable BlockDevice – Alias (null)                                                                  |
| PciRoot(0x0)/Pci(0x14,0x0)/USB(0xD,0x0)                                                               |
| Removable BlockDevice – Alias (null)                                                                  |
| PciRoot(0x0)/Pci(0x14,0x0)/USB(0xF,0x0)/USB(0x2,0x0)                                                  |
| Removable BlockDevice – Alias (null)                                                                  |
| PciRoot(0x0)/Pci(0x14.0x0)/USB(0xF.0x0)/USB(0x2.0x0)/Unit(0x1)                                        |
|                                                                                                    |

# Step 6:

1. Input the command "dir" and press the Enter key. The BIOS file and the execution tool will be displayed on the screen.

| b1k5                                                                                               | :BlockDevi                                                                                         | ice – Alias                               | (nu11)                                                       |                                                                                         |                |
|----------------------------------------------------------------------------------------------------|----------------------------------------------------------------------------------------------------|-------------------------------------------|--------------------------------------------------------------|-----------------------------------------------------------------------------------------|----------------|
|                                                                                                    | PciRoot(C                                                                                          | 0x0)/Pci(0x8                              | 6,0x2)/Pci                                                   | (0×0,0×0)/NVMe(0×1,80-C4-                                                               | 98-4E-8B-44-1B |
| 00)                                                                                                |                                                                                                    |                                           |                                                              |                                                                                         |                |
| b1k6                                                                                               | :Removable                                                                                         | e BlockDevi                               | ce – Alias                                                   | (null)                                                                                  |                |
|                                                                                                    | PciRoot(C                                                                                          | 0x0)/Pci(0x:                              | 14,0x0)/US                                                   | B(0×D,0×0)                                                                              |                |
| b1k7                                                                                               | :Removable                                                                                         | e BlockDevi                               | ce – Alias                                                   | (null)                                                                                  |                |
|                                                                                                    | PciRoot(C                                                                                          | 0x0)/Pci(0x:                              | 14,0x0)/US                                                   | B(0xF,0x0)/USB(0x2,0x0)                                                                 |                |
| b1k8                                                                                               | :Removable                                                                                         | e BlockDevi                               | ce – Alias                                                   | (null)                                                                                  |                |
|                                                                                                    | PciRoot(C                                                                                          | )x0)/Pci(0x:                              | 14,0×0)/US                                                   | B(0xF,0x0)/USB(0x2,0x0)/U                                                               | nit(0x1)       |
| Press ESC<br>Shell> fs:<br>fs2:\> di                                                               | in 5 secor                                                                                         | nds to skip                               | startup.n                                                    | <b>sh</b> , any other key to cont                                                       | inue.          |
| Press ESC<br>Shell> fs:<br>fs2:\> di<br>Directory                                                  | in 5 secor<br>2:<br>of: fs2:\                                                                      | nds to skip                               | startup.n                                                    | <mark>sh</mark> , any other key to cont                                                 | inue.          |
| Press ESC<br>Shell> fs:<br>fs2:\> did<br>Directory<br>12/08/2                                      | in 5 secor<br>2:<br>of: <b>fs2:\</b><br>3 10:47a <                                                 | nds to skip<br><dir></dir>                | startup.n<br>16,384                                          | sh, any other key to cont<br>EFI                                                        | inue.          |
| Press ESC<br>Shell> fs:<br>fs2:\> di<br>Directory<br>12/08/2<br>04/18/2                            | in 5 secor<br>2:<br>of: <b>fs2:\</b><br>3 10:47a <<br>3 11:16a                                     | nds to skip<br><dir></dir>                | startup.n<br>16,384<br>629,680                               | sh, any other key to cont<br>EFI<br>AfuEfix64.efi                                       | inue.          |
| Press ESC<br>Shell> fs:<br>fs2:\> din<br>Directory<br>12/08/2:<br>04/18/2<br>09/16/23              | in 5 secor<br>2:<br>of: fs2:\<br>3 10:47a <<br>3 11:16a<br>3 11:25a                                | nds to skip<br><dir></dir>                | startup.n<br>16,384<br>629,680<br>54                         | sh, any other key to cont<br>EFI<br>AfuEfix64.efi<br>fb.nsh                             | inue.          |
| Press ESC<br>Shell> fs:<br>fs2:\> din<br>Directory<br>12/08/2<br>04/18/2<br>09/16/2<br>09/15/2     | in 5 secor<br>:<br>of: fs2:<br>3 10:47a<br>3 11:16a<br>3 11:25a<br>3 12:10p                        | nds to skip<br><dir><br/>33</dir>         | startup.n<br>16,384<br>629,680<br>54<br>3,554,432            | sh, any other key to cont<br>EFI<br>AfuEfix64.efi<br>fb.nsh<br>mind-bios-v1.0-230915.bi | inue.<br>n     |
| Press ESC<br>Shell> fs<br>fs2:\> di<br>Directory<br>12/08/2<br>04/18/2<br>09/16/2<br>09/15/2       | in 5 secor<br>cof: fs2:\<br>3 10:47a <<br>3 11:16a<br>3 11:25a<br>3 12:10p<br>3 File(s)            | nds to skip<br>«DIR><br>34,184,166        | startup.n<br>16,384<br>629,680<br>54<br>3,554,432<br>6 bytes | sh, any other key to cont<br>EFI<br>AfuEfix64.efi<br>fb.nsh<br>mind-bios-v1.0–230915.bi | inue.<br>n     |
| Press ESC<br>Shell> fs:<br>fs2:\> din<br>Directory<br>12/08/2<br>04/18/2<br>09/16/2<br>09/15/2     | in 5 secor<br>cof: fs2:<br>3 10:47a <<br>3 11:16a<br>3 11:25a<br>3 12:10p<br>3 File(s)<br>1 Dir(s) | nds to skip<br><dir><br/>34,184,166</dir> | startup.n<br>16,384<br>629,680<br>54<br>3,554,432<br>6 bytes | sh, any other key to cont<br>EFI<br>AfuEfix64.efi<br>fb.nsh<br>mind-bios-v1.0–230915.bi | inue.<br>n     |
| Press ESC<br>Shell> fs:<br>fs2:\> din<br>Directory<br>12/08/2:<br>04/18/2:<br>09/16/2:<br>09/15/2: | in 5 secor<br>of: fs2:\<br>10:47a <<br>11:16a<br>11:25a<br>12:10p<br>3 File(s)<br>1 Dir(s)         | nds to skip<br><dir><br/>34,184,160</dir> | startup.n<br>16,384<br>629,680<br>54<br>3,554,432<br>6 bytes | sh, any other key to cont<br>EFI<br>AfuEfix64.efi<br>fb.nsh<br>mind-bios-v1.0–230915.bi | inue.<br>n     |
| Press ESC<br>Shell> fs:<br>fs2:\> di<br>Directory<br>12/08/2:<br>09/16/2:<br>09/16/2:              | in 5 secor<br>:<br>of: fs2:<br>10:47a <<br>11:16a<br>3 11:25a<br>3 12:10p<br>3 File(s)<br>1 Dir(s) | nds to skip<br><dir><br/>34,184,166</dir> | startup.n<br>16,384<br>629,680<br>3,554,432<br>6 bytes       | sh, any other key to cont<br>EFI<br>AfuEfix64.efi<br>fb.nsh<br>mind-bios-v1.0–230915.bi | inue.<br>n     |

# Step 7:

1. Input the command "fb.nsh" and press the Enter key. This will initiate the BIOS update process.

Note: The update process will take approximately 5 minutes. Do not turn off the computer during the update.

| b1k5 | :BlockDevice - Alias (null)<br>PciRoot(0x0)/Pci(0x6,0x2)/Pci(0x0,0x0)/NVMe(0x1,80-C4-98-4E-8B-44-1B-           |
|------|----------------------------------------------------------------------------------------------------|
| 00)  |                                                                                                    |
| b1k6 | :Removable BlockDevice – <b>Alias (null)</b><br>PciRoot(0x0)/Pci(0x14,0x0)/USB(0xD,0x0)                        |
| b1K7 | :Removable BlockDevice – <b>Alias (null)</b><br>PciRoot(0x0)/Pci(0x14,0x0)/USB(0xF,0x0)/USB(0x2,0x0)           |
| b1k8 | :Removable BlockDevice – <b>Alias (null)</b><br>PciRoot(0x0)/Pci(0x14,0x0)/USB(0xF,0x0)/USB(0x2,0x0)/Unit(0x1) |

```
dir
           of: fs2:\
                :16a
               1:25a
                                                fb.nsh
mind-bios-v1.0-230915.bin
                        34,184,166
fs2:\>
```

## Step 8:

1. Once the update is completed, a "Process Completed" message will be displayed on the screen.

| Reading flash       Done         - KE Data Size Checking       Pass         - FFS Checksums       Pass         - Check RomLayout       Pass         Erasing Boot Block       Done         Updating Boot Block       Done         Verifying Boot Block       Done         Updating Boot Block       Done         Verifying Boot Block       Done         Updating Main Block       Done         Verifying Main Block       Done         Verifying Main Block       Done         Updating NVRAM Block       Done         Verifying NVRAM Block       Done         Updating NVRAM Block       Done         Verifying NVRAM Block       Done         Verifying NVRAM Block       Done         Verifying NCB Block       Done         Updating NCB Block       Done         Verifying NCB Block       Done         Verifying NCB Block       Done         Verifying NCB Block       Done         Verifying NCB Block       Done         Process completed       Done | AMI Firmware Update Utility v5.16.01.0109<br>Copyright (c) 1985–2023, American Megatrends International LLC.<br>All rights reserved. Subject to AMI licensing agreement.                                                                                                    |
|----------------------------------------------------------------------------------------------------|----------------------------------------------------------------------------------------------------|
| Process completed.                                                                                                    | Reading flash       Done         - ME Data Size Checking       Pass         - FFS Checksums       Pass         - Check RomLayout       Pass         Erasing Boot Block       Done         Updating Boot Block       Done         Verifying Boot Block       Done         Updating Main Block       Done         Verifying Main Block       Done         Verifying Main Block       Done         Verifying Main Block       Done         Verifying Main Block       Done         Verifying Main Block       Done         Verifying NVRAM Block       Done         Verifying NVRAM Block       Done         Verifying NVRAM Block       Done         Verifying NVRAM Block       Done         Verifying NCB Block       Done         Verifying NCB Block       Done         Verifying NCB Block       Done         Verifying NCB Block       Done         Verifying NCB Block       Done |
|                                                                                                    | Process completed.                                                                                                    |

## Step 9:

1. After completing the update, power off the computer.

2. The BIOS update is now successfully completed. You can turn on your computer again.